### チョイスPay加盟店応募フォーム入力方法

(2022/11/1 現在)

応募フォーム【チョイス Pay 加盟店】をクリック。

※[ご注意ください!]申請内容は一時保存ができないため、応募フォームをクリックする際 は、**必ず申請する内容が決定した後にお選び下さい**。

応募フォームトップページ より、入力画面に進む

(はじめての応募の場合は『次へ』をクリック、2回目以降のログインの場合は画面下からログイン)。

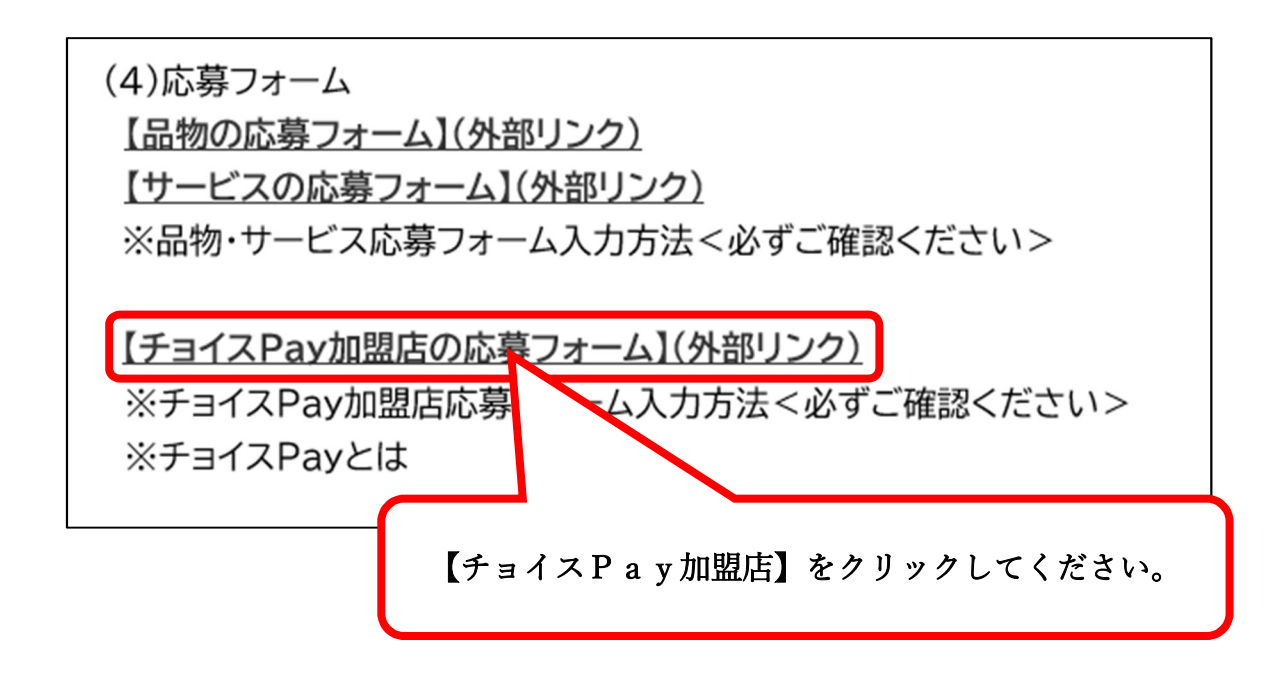

① 初めてご利用される方

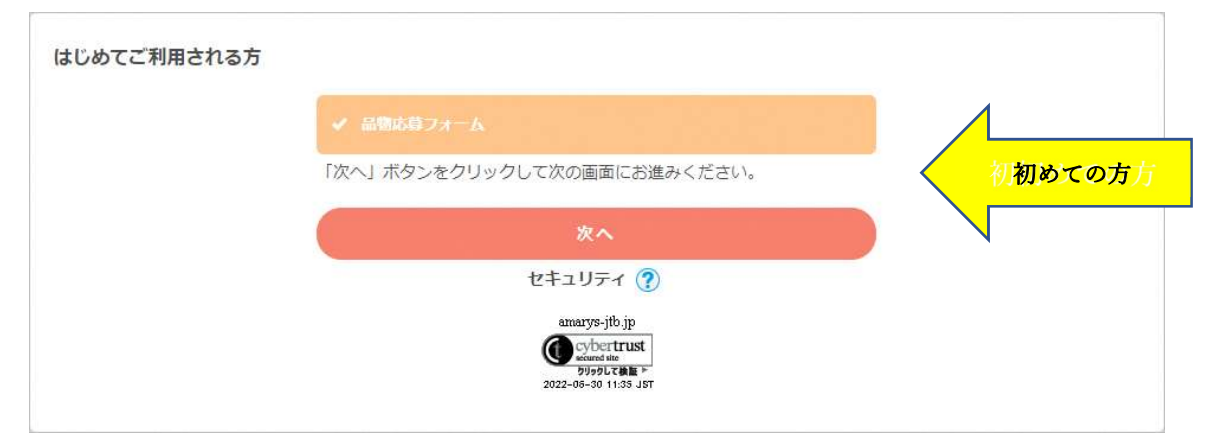

ログイン後、利用店舗の概要を入力。<mark>審査に2カ月ほどお時間いただきます。</mark>

|                         | 福岡市「チョイスPay」          | (旧ふるさとチョイス 電子感謝券)応募フォーム |
|-------------------------|-----------------------|-------------------------|
| 代理登録 管理画面へ 辞書編集         |                       | よくある質問・お問い合わせ 🚱         |
| 個人情報登録 / チョイスPay応募フ     | -#-                   |                         |
| 1. 入力 2. 確認 3. 個人情報     | 登録またはログイン 4. 完了       |                         |
|                         |                       |                         |
| チョイスPayに加盟する店舗名         |                       |                         |
| 店舗名                     |                       |                         |
| 郵便番号                    | 住所検索                  |                         |
| 都道府県                    | ===選択してください=== 🗸      |                         |
| 市区町村・番地等                |                       |                         |
| 業種                      | ● 飲食                  |                         |
|                         | 〇 宿泊                  |                         |
|                         | ○ その他                 |                         |
| 新型コロナウィルス感染症対策          | € ===選択してください=== ✔    |                         |
| うまかもん優先利用事業者(創<br>食店のみ) | ☆ 「===選択してください=== ✔ 」 |                         |
| 福岡STAY安全安心宣言(宿泊<br>設のみ) | 艢 ===選択してください=== ✔    |                         |
|                         | 次へ                    |                         |

※加盟店舗を複数登録する場合は、登録後再度追加申請してください。

全て入力後、次へをクリック。確認画面で問題なければ登録をクリック。 ※必須項目を入力しなければ次へ進めませんのでご確認をお願い致します

# 次に、事業者情報等を入力し、ID を取得します。

初めての応募の方は事業者情報等の入力をお願い致します。個人情報登録と提出書類が必 要です。<u>※すでに返礼品登録事業者様で ID をお持ちの方は、提出書類が不要です。</u>

| 個人情報登録 / チョイスPay応募フ:<br>1. 入力 2. 確認 3. 個人情報登録書 | オーム<br>たはログイン 4. 売了                              |     |         |
|------------------------------------------------|--------------------------------------------------|-----|---------|
| はじめてご利用される方・ログイン                               |                                                  |     |         |
|                                                | はじめてご利用される方<br>申込手続きに進む                          | 初めて | て申請される方 |
|                                                | <ul> <li>ログインIDをお持ちの方</li> <li>ログインID</li> </ul> | はこち | 56      |
|                                                | パスワード                                            |     |         |
|                                                | ログイン<br>ID・バスワードを忘れた方は こちら                       |     |         |

| 10・バスリードの管理<br>必須項目です。 | は原里に打りてくたるい。                           |                                                 |
|------------------------|----------------------------------------|-------------------------------------------------|
| <b>グイン情報 (ログイン</b>     | ID作成とバスワード設定)                          |                                                 |
| ログインID ※               |                                        | 登録ずみのIDかチェック                                    |
|                        | ※ご希望のIDをご指定下さい<br>他の方がご利用されているII       |                                                 |
|                        | 6~50字の半角英数字で入力してくた<br>記号は使用できません)      | きさい。(- (ハイフン)、_ (アンダーバー)、・ . (ドット)、@ (アットマーク)など |
| パスワード *                |                                        |                                                 |
|                        | 「パスワード(確認用)                            |                                                 |
|                        | 6~20字の半角英数字を混在させて、<br>(- (ハイフン)、(アンダーバ |                                                 |
| 業者情報                   |                                        |                                                 |
| 中主文活動                  |                                        |                                                 |
| 甲硝白裡加 ※                | ● 法人 ○ 個人                              | 事業主                                             |
| 法人または個人事業主名            | *                                      |                                                 |
|                        | ※法人の場合は代表者名をごり                         | い力ください。                                         |
| 氏名(漢字) \star           | 使生                                     | (名)                                             |
|                        | 入力例:福岡 太郎                              |                                                 |
| 氏名(フリガナ) \star         | 如                                      | (名)                                             |
|                        | 入力例:フクオカ タロウ                           |                                                 |
| 屋号                     | ※個人事業主のみご入力くださ                         | 56 ho                                           |
|                        |                                        |                                                 |

※ご注意※ 初回申請時は、以下3点ご提出必須となります。必ずご登録ください。

(6ページ 別紙【必要添付書類一覧】も併せてご参照ください)

| 提出書類                            |                                                                                                    |
|---------------------------------|----------------------------------------------------------------------------------------------------|
| 誓約書 (様式1)<br>[整約書について]          | ※拡張子はjpeg.jpg.gif.pdf. ファイルサイズは5.0MBまでです。<br>ファイルアップロード                                                                         |
| 市町村税を滞納していないことの証明書<br>[証明書イメージ] | ※拡張子はjpeg.jpg.glf.pdf、ファイルサイズは5.0MBまでです。<br>(ファイルアップロード)                                                                        |
| 役員名淸(様式2)<br>[〔確認事項〕]           | 福岡市発行の病税証明のうち「市税に係る敬収金(本税及び延滞金等)」に滞納がないことの証明がなされてい<br>るもの<br>ファイル拡張子は、*.xls, *.xlsx を使用できます。 ファイルサイズは、5.0 MBまでです。<br>ファイルアップロード |
|                                 | ・様式2に、代表者及び役員の氏名、フリガナ、性別、生年月日(元号表記)を入力し、アップロードすること。                                                                             |

個人情報の登録完了後 次へ に進む

| 1. 個人情報登録 2. 內容確認 3. 登録完了               |                    |
|-----------------------------------------|--------------------|
| <b>2</b> 個人情報登録                         |                    |
| 個人情報登録が完了しました。<br>「次へ」ボタンから申込みを続けてください。 |                    |
|                                         | <b>次</b> へ         |
| ※ブラウザび                                  | D戻るボタンは使用しないでください。 |

## 応募完了

|                                    | よくある質問・お問い合わせ 🕢 |
|------------------------------------|-----------------|
|                                    |                 |
| 1. 入力 2. 確認 3. 個人情報登録またはログイン 4. 完了 |                 |
|                                    |                 |
| 申込が完了しました。                         |                 |
| 申込内容の確認は「マイページへ」ボタンから              |                 |
| <del></del>                        |                 |
| ブラウザの戻るボタンは使用しないでください。             |                 |

※ログイン ID 取得時に設定したメールアドレスに、応募受付の旨のメールをお送りしま すのでご確認ください。

※2店舗以降はそのままマイページよりご応募ください。(次ページ ②参照)

② 2回目以降ご利用される方(2店舗以降追加申請) ※IDとパスワードが必要です。

| ログインID |             |
|--------|-------------|
|        | <br>2回目以降の方 |
| /パスワード |             |
|        |             |
| ログイン   |             |

初回申請時に取得された ID とパスワードをご入力し、マイページへログイン

|                               | ふくおか応援寄付            | 返礼品募集【品物応募フォーム】 |
|-------------------------------|---------------------|-----------------|
| 福岡太郎様のページ お問い合わせ番号:(000217-0) |                     |                 |
|                               | 省略                  | 4/00月间, 印间/归约6  |
|                               |                     | _               |
| 追加で申込む場合はこちら 予                | <b>2品目以降</b> はこちらから |                 |

マイページより、追加で申込む場合はこちらより、申請をお願いいたします。

※応募完了した内容を修正される場合は、下記「◆お問い合せ先」までご連絡ください。

◆お問い合せ先
 【応募フォーム・応募手続きに関すること】
 株式会社 JTB 福岡支店営業4課(月曜日~金曜日9時30分~17時30分±・日・祝日休み)
 ふくおか応援寄付(福岡市へのふるさと納税)担当
 TEL:092-712-6142 MAIL: fukuoka\_oen\_kifu@jtb.com

【その他ふるさと納税制度全般に関すること】 株式会社 JTB ふるさと開発事業部(月曜日~金曜日9時30分~17時30分土・日・祝日休み) ふくおか応援寄付(福岡市へのふるさと納税)担当 TEL:06-6120-9115 MAIL:furusato-tax@jtb.com

別紙 【必要添付書類一覧】

※納税証明書

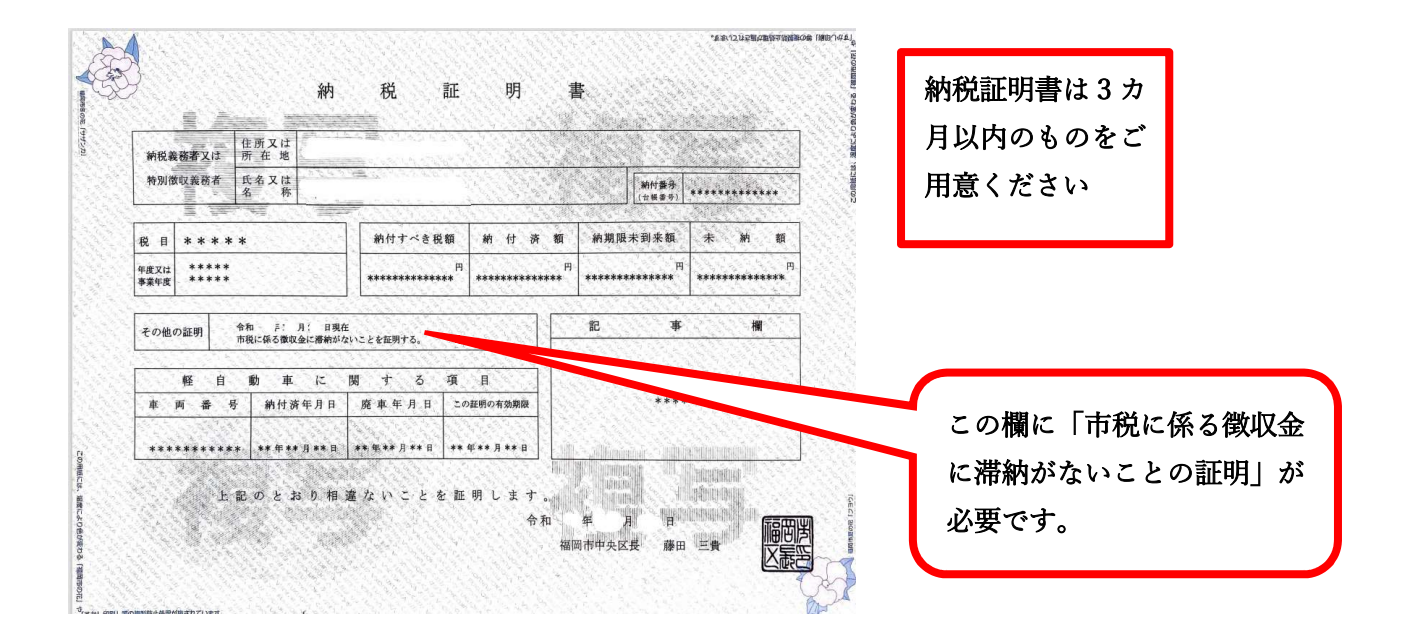

#### ※誓約書

| 誓約書                                                                                                    |
|----------------------------------------------------------------------------------------------------|
| 【誓約事項】                                                                                                    |
| (1) 次の同意事項①から⑧について同意のうえ、①から④について、これを遵守します。                                                                                                    |
| 応募にあたっては、ふくおか広提客付返礼品募集要項(以下、募集要項という。)を確認のうえ、正確に入力及び記<br>こと。応募する商品等は、募集要項「3 返礼品の募集要件」を全て満たしていること。                                                                            |
| /個人情報の取扱については、福岡市個人情報保護条例及び関係法令を遵守し、寄附者の個人情報は、返礼品の送付以<br>189で使用しないこと。                                                                                                    |
| 決定した商品等を変更・辞退する場合は、委託車業者を通じ、速やかに福岡市の承認を得ること。<br>湾島の品質等に関して、寄附者からクレーム等があった場合は、真摯に対応し解決に努めるものとし、クレーム等の                                                                        |
| ついては、取りまとめ事業者を通じ。速やかに福岡市へ報告すること。<br>源集要項「3 返礼品の募集要件」及び「4 事業者資格」を満たしていない場合、また、応募内容に提出書類の罪                                                                                    |
| 不備がある場合、元募は運効とする。<br>減用決定後においても、次の場合には決定を取り消し、原則、逆礼品としての取扱いを終了する。<br>本要項 f 3 遠礼品の算具要件に定める要件に適合しなくなったと認められる場合                                                                |
| 本要項「4 事業者資格」を満たさないことが利明した場合<br>本審約書に反する行為があった場合                                                                                                    |
| (A)の定めのショミと朝秋町原の内容や収扱の変更等により進礼品としてふさわしくないと判断した場合<br>(2)次の事業者資格(ア)から(力)を全て満たしており、(オ)の事由の有無の確認のため市が行う調                                                                        |
| ついで、これに同意します。                                                                                                    |
| (7)各種油奇等に戻った営業活動等を行っている。<br>(イ)原則として福岡市内に事業所(本店・支店等は四内ない。)を有する法人、団体又は個人事業者である。<br>(ク)地方自治法施行令(岡田22年政令第16号)第167条の4の規定に該当する者でない。<br>(ヘ)の二の中にの一の一の一の一の一の一の一の一の一の一の規定に該当する者でない。 |
| 12) 補固仲軟に除る構成室を増増していない。<br>(1) 代表専挙, (福町神参力開始条約) (平成22年福岡市条約第30号) 第2条至2月に規定する泰力団員又は同条界<br>第1月に規定する暴力団者しくは暴力団員と密接な関係を有する者(途人の場合、当該途人の役員が暴力団員に譲当                              |
| (カ)福岡市競争入札参加停止等指置要領に基づく競争入札参加停止の措置又は排除措置を受けている者でない。                                                                                                    |
|                                                                                                    |
| (和) 年 目 日                                                                                                    |

### ※役員名簿

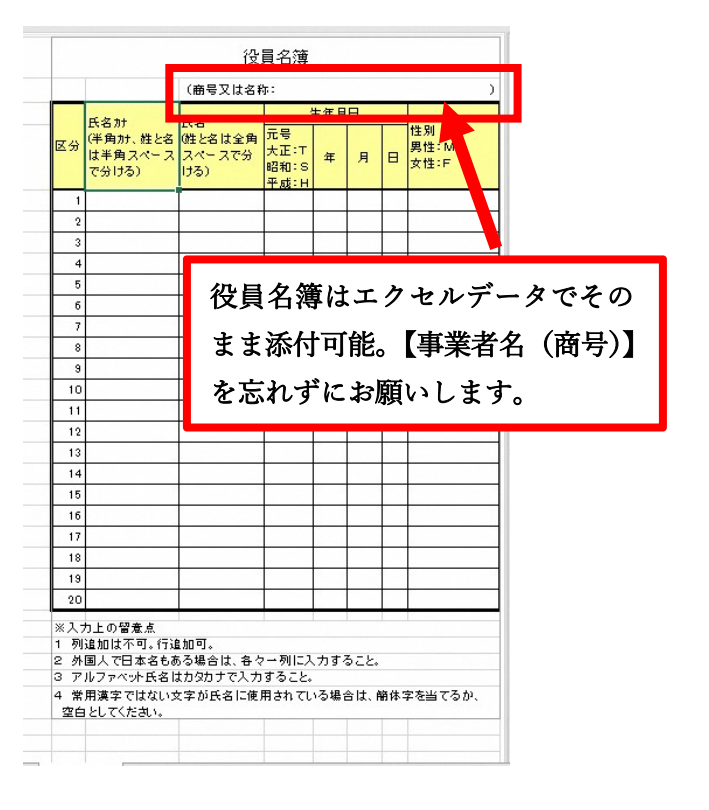